# **APPENDIX I**

## TRANSPORTATION DISCREPANCY REPORT (TDR) INSTRUCTIONS

### A. INSTRUCTIONS FOR PREPARING DD FORM 361, TRANSPORTATION DISCREPANCY REPORT (TDR)

The following instructions describe how to fill out DD Form 361, Transportation Discrepancy Report (Figure I-1)

### **Block** Element

- 1 <u>Date</u>. Enter Julian date TDR is prepared (e.g., 30 October 2011 would be entered as 11303).
- 2 <u>Report Number</u>. This number is made up of the reporting activity's Department of Defense Activity Address Code (DODAAC) followed by the last two digits of the year the report was created and a four-digit sequential number (e.g., AAAAAA-08-0001). This four-digit number will start with 0001 and go to 9999 or to the end of the calendar year. The first TDR of each calendar year will always be 0001. Units giving subsistence stockage support to a Defense Subsistence Region (DSR) will use the DODAAC of that DSR. The last four digits will come from a block of numbers assigned by the Defense Logistics Agency (DLA).
- 3 <u>TO</u>. Enter name and address (including Zone Improvement Plan [ZIP] Code) of the office(s) to which the Request for Information (RFI) or miscellaneous TDR will be mailed.
- 4 <u>Reporting Activity</u>. Enter name and address (including ZIP Code) of the reporting activity. Government Cargo Recovery Effort (GOCARE) committee members enter a property identification code such as Bill of Lading (BL) number, Transportation Control Number, National Stock Number (NSN) or contract number. Enter the DODAAC in the box within Block 4. If the unit gives subsistence stockage support to a DSR, use the DSR DODAAC and ZIP Code.
- 5 <u>Consignor</u>. Enter name and address (including ZIP Code) of the activity that directed the shipment. Enter the DODAAC in the box within Block 5. If shipped by a contractor, use the DODAAC of the activity that administered the contract. If a sealift carrier is suspected or known to be at fault, enter the Port of Embarkation (POE) code.
- 6 <u>Consignee</u>. Enter name and address (including ZIP Code) of the activity that is receiving the shipment. Enter the DODAAC in the box within Block 6. If the reporting activity is the consignee enter "Same as Block 4."
- Shipper. Enter the name and address (including ZIP Code) of the activity making the shipment for the consignor. Enter the DODAAC in the box within Block 7. If the shipper is the consignor, enter "Same as Block 5." If the shipment is containerized, include the name of activity that stuffed the container. If the shipper is a contractor, enter the Commercial and Government Entity (CAGE) Code from the BL or other shipping document. Location of the CAGE codes is as follows: On DD Form 250, <u>Material Inspection and Receiving Report</u>, (Figure 210-10) in "SHIPPED FROM" block; on DD Form 1348-1A, <u>Issue Release/Receipt Document</u>, (Figure 202-5) in "SHIPPED FROM" block; on BL, Block 11; and on CBL in "FROM" or "SHIPPER" block.
- 8 <u>Carrier's Name (SCAC)</u>. Show the carrier's complete name and SCAC.
- 9 <u>Carrier's Pro/Freight Bill No</u>. Enter the number from the carrier's delivery receipt.

#### **Block** Element

- 10 <u>Bill of Lading No./Type</u>. Enter the number and indicate the type (i.e., BL or CBL).
- 11 <u>Mode Code</u>. Choose the correct code from Paragraph D.
- 12 <u>Date Carrier Signed for Shipment</u>. Enter the Julian date the carrier signed for the shipment.
- 13 <u>Date Consignee Received Shipment</u>. Enter the Julian date on which the consignee signed for the shipment.
- 14 <u>Date Discrepancy Discovered</u>. Enter the Julian date on which the discrepancy was discovered.
- 15 <u>Date Carrier Notified</u>. Enter the Julian date on which the commercial carrier was first notified (as in case of pilferage, theft, vandalism, partial loss, or damage).
- 16 <u>Carrier Representative Contacted</u>. Show the name and telephone number of the carrier's agent contacted.
- 17 <u>Seal Numbers and Condition</u>. Place an "X" in the proper block and show the seal number.
- 18 <u>Transportation Control No</u>. Show control number assigned to identify the material.
- 19 <u>Commodity Description and/or National Stock No. (NSN)</u>. Enter item name and NSN or part number. Include the member's/employee's name and grade on personal property shipments.
- 20 <u>Type of Pack</u>. Choose the correct code from Paragraph E.
- 21 <u>Quantity Discrepant (Pieces)</u>. Show the number of pieces reported as discrepant for each line entry.
- 22 <u>Type and Cause Code</u>. See Paragraph C.
- 23 <u>Unit of Issue</u>. Show the two-letter abbreviation of the type of unit under which the material was issued. See the shipping document.
- 24 <u>Units Billed/Shipped</u>. Show the total number of units that were shown on the billing or shipping document.
- 25 <u>Discrepant Units</u>. Enter the number of units of issue that were found to have discrepancies.
- 26 <u>Discrepant Weight</u>. Show the total weight for each discrepant line entry in Block 26.
- 27 <u>Value or Cost of Repairs</u>. For shortages, enter the replacement value. For over or astray cargo, enter the value of material when available. For reparable damage, enter the total of the cost to repair plus the transportation costs to and from the repair shop. For non-reparable damage, use the total of the preshipment value plus any other costs incurred to salvage the materials, minus the amount recovered through salvage. **NOTE**: For Miscellaneous TDRs, this Block will be blank.
- 28 <u>Remarks</u>. This block is to request information needed in the investigation of the discrepancies. Include photographs or any document the shipper may not have that will aid his/her reply. Use this space to confirm notification to the carrier. For miscellaneous discrepancies explain the circumstances and responsibility. For outside the Continental United States, complete block 36 with appropriate remarks. NOTE: Remarks and Type and Cause will match.
- 29a <u>Name of Preparer</u>. Self-explanatory.

#### **Block** Element

- 29b Email Address. Enter full e-mail address.
- 29c <u>Telephone Number</u>. Show both the commercial and Defense Switched Network (DSN) or Federal Telecommunications System (FTS) telephone numbers.
- 29d <u>Facsimile Number</u>. Show both the commercial and DSN or FTS facsimile telephone numbers.
- 30 <u>Reply</u>. This block is to reply to any questions asked in Block 28 or to furnish any information to aid in the resolution of the discrepancy.
- 31a <u>Name of Respondent</u>. Self-explanatory.
- 31b <u>Telephone Number</u>. Show both the commercial and DSN or FTS telephone numbers.
- 31c <u>Email Address</u>. Enter full e-mail address.
- 31d <u>Facsimile Number</u>. Show both the commercial and DSN or FTS facsimile telephone numbers.
- 31e <u>Date</u>. Julian date.
- 32 <u>TO</u>. Enter the name and address (including ZIP Code) of the finance center or claim office or contract administration office to which the TDR package is to be mailed. Leave blank for RFI required for TDR for claim action.
- 33 <u>Exception Noted on Carrier's Delivery Receipt?</u> Place an "X" in the proper Block and complete required remarks. Leave blank for RFI required for TDR for claim action.
- 34 <u>Inspection Data</u>. Place an "X" in the proper Block and complete the required action. Leave blank for RFI – required for TDR for claim action.
- 35 <u>Disposition Data</u>. Place an "X" in the proper Block and complete the required action. Leave blank for RFI – required for TDR for claim action.
- 36 <u>Remarks</u>. Add any details that will help explain the discrepancy to the finance center or claims office, or that will aid them in filing a claim. List the documents attached. Leave blank for RFI required for TDR for claim action.
- 37 <u>Attachments</u>. Place an "X" in the proper Block and complete the remarks. Leave blank for RFI required for TDR for claim action.
- 38 Accounting Classification. For Inventory and Financial Adjustments. When filling in Block 38 for the DLA Stock Fund, always use 26.0 in positions 14, 15, and 16 in appropriation of the property. Service components will complete Block 38 in accordance with individual Service instructions. Leave blank for RFI – required for TDR for claim action.

## **B. FIRST POSITION OF MATERIAL**

| RIC<br>(Note 1) | Category<br><u>Structure Code</u> | Mailing Address                                                                                                    |
|-----------------|-----------------------------------|----------------------------------------------------------------------------------------------------|
| B14             | D, M                              | PR W4GG TACOM Rock Island<br>Bldg 110 Rodman Avenue<br>1 Rock Island Arsenal<br>Rock Island, IL 61299-6000             |
| B17             | Н                                 | SR W0H9 HQ USA AVN and MISLE CMD<br>USA AMCOM AVIATION<br>Redstone Arsenal<br>Redstone Arsenal AL 35898-0001           |
| B16             | G, P, U                           | US Army Communications and Electronics Command<br>Attn: Director of Material Management<br>Ft. Monmouth, NJ 07703-5000 |
| B64             | L, X                              | Commander, US Army Aviation and Missile Command<br>Redstone Arsenal, AL 35898-5239                                     |
| B69             | С                                 | Commander, US Army Medical Material Agency<br>Bldg 1423 Fort Detrick<br>Frederick, MD 21701-5000                       |
| AKZ             | К                                 | Commander, US Army Tank-Automotive Command<br>Adjustment and Inventory<br>Warren, MI 48090-5000                        |
| A12             | B, E, J, Q, R, S                  | XR W038 USA Soldier Systems Center<br>Bldg 20 Kansas St<br>Natick, MA 01760-5000                                       |

**NOTE 1**: Routing Identifier Codes (RIC) are located in record positions 67 through 69 of the DD Form 1348-1A, which accompanies, is attached to, or is within the shipment.

#### C. TYPE AND CAUSE CODES

The most current version of Shipment Type and Cause codes is available at the USTRANSCOM Reference Data Management System website at: <u>https://trdm.c2.amc.af.mil/trdm/index.jsp</u>, then click on DTR Data and Shipment Type and Cause. Select Display Data from Action Legends box. They are accessible by all users, to include Department of Defense contractors and vendors through the Defense Transportation Electronic Business website at <u>http://www.transcom.mil/dteb/</u>, click on Reference Data.

#### **D. MODE OF SHIPMENT CODES**

The most current version of Transportation Mode codes is available at the USTRANSCOM Reference Data Management System website at: <u>https://trdm.c2.amc.af.mil/trdm/index.jsp</u>, then click on DTR Data and Transportation Mode. Select Display Data from Action Legends box. They are accessible by all users, to include Department of Defense contractors and vendors through the Defense Transportation Electronic Business website at <u>http://www.transcom.mil/dteb/</u>, click on Reference Data.

The most current versions of SEAVAN Shipments codes are available at the Table Management Distribution System website at: <u>https://trdm.c2.amc.af.mil/trdm/index.jsp</u>, then click on DTR Data

and Type Pack Container Category. Select Display Data from Action Legends box (First Position) and <u>https://trdm.c2.amc.af.mil/trdm/index.jsp</u>, then click on DTR Data and Non Conex Container Type Pack Load Code. Select Display Data from Action Legends box (Second Position). They are accessible by all users, to include Department of Defense contractors and vendors through the Defense Transportation Electronic Business website at <u>http://www.transcom.mil/dteb/</u>, click on Reference Data.

## E. TYPE OF PACK

| <u>Code</u> | Description                                                                                  |
|-------------|----------------------------------------------------------------------------------------------|
| BD          | Bundle                                                                                       |
| BE          | Bale                                                                                         |
| BG          | Bag, burlap or cloth                                                                         |
| BL          | Barrel                                                                                       |
| BS          | Basket                                                                                       |
| BX          | Box                                                                                          |
| CA          | Cabinet                                                                                      |
| CB          | Carboy                                                                                       |
| CC          | Household goods containers, wood (federal specification PPP-B-580)                           |
| CL          | Coil                                                                                         |
| СМ          | Container, AMC-International Standards Organization, lightweight 8' x 8' x 20' air container |
| CN          | Can                                                                                          |
| CO          | Container, other than CU, CW, CC, MW, CR, MX                                                 |
| CR          | Crate                                                                                        |
| CD          | Case                                                                                         |
| СТ          | Carton                                                                                       |
| CU          | Container, Navy cargo transporter                                                            |
| CW          | Container, commercial highway lift                                                           |
| CY          | Cylinder                                                                                     |
| DB          | Duffle bag                                                                                   |
| DR          | Drum                                                                                         |
| EC          | Engine container                                                                             |
| ED          | Engine cradle or dolly                                                                       |
| EN          | Envelope (Note 1)                                                                            |
| FK          | Foot locker                                                                                  |
| HA          | Hamper                                                                                       |
| KE          | Keg                                                                                          |

| <u>Code</u> | Description                                                                                                    |
|-------------|----------------------------------------------------------------------------------------------------|
| LS          | Loose, not packaged                                                                                              |
| MW          | Multi-wall container (formerly referred to as triple-wall or tri-wall secured or attached to a warehouse pallet) |
| MX          | Mixed (more than one type of shipping container)                                                                 |
| PC          | Piece                                                                                                    |
| PL          | Pail                                                                                                    |
| PT          | Palletized unit load, other than code MW                                                                         |
| RL          | Reel                                                                                                    |
| RO          | Roll                                                                                                    |
| RT          | Roll On/Roll Off (RO/RO)                                                                                         |
| SA          | Sack, paper                                                                                                    |
| SB          | Skid, box                                                                                                    |
| SD          | Skid                                                                                                    |
| SH          | Sheet                                                                                                    |
| SL          | Spool                                                                                                    |
| SW          | Suitcase                                                                                                    |
| TB          | Tub                                                                                                    |
| TC          | Tank car                                                                                                    |
| TK          | Trunk                                                                                                    |
| TU          | Tube                                                                                                    |
| UX          | Unitized (use code RT for unitized cargo on RO/RO)                                                               |
| VC          | Van chassis                                                                                                    |
| VE          | Vehicle                                                                                                    |
| VO          | Vehicle in operating condition                                                                                   |
| VS          | SEAVAN                                                                                                    |
| WR          | Wrapped                                                                                                    |

**NOTE 1**: The term "envelope" applies to shipments of material packaged in envelopes larger than a Military Shipping Label. The Military Shipping Label when applied to the envelope, all entries, including the bar codes, must be scanable/readable from a single surface.

- 1. The procedures described herein apply to the use of the web-based GFM Discrepancy Identification System (DIS). All Department of Defense (DOD) freight shipping and receiving activities, to include the Services and DLA, are required to use this system to generate TDRs. Previously, local or remotely generated TDRs were mailed or faxed to the SDDC Operations Center for entry into the GFM system. This is no longer an acceptable policy given that the GFM system is available for use worldwide. The GFM DIS will be used for direct entry of TDRs. Commercial carriers are also included as system users in order to reply to TDRs. The user must have a personal computer, Internet access and must obtain a password to use the GFM system through the SDDC web-based system portal.
- 2. Password Requests and Issuance.

To access GFM, users must request an Electronic Transportation Acquisition (ETA) login ID and password.

a. From the SDDC website, <u>http://www.sddc.army.mil</u>, click the Access ETA Systems link at the top of the page.

NOTE: The ETA website is also accessible directly at https://eta.sddc.army.mil.

b. Click the Register for the First Time link at the top of the ETA website. The ETA System Registration screen displays.

**NOTE:** If you are already a registered user of another SDDC system through ETA, click the Register for Additional Systems link.

- c. Click the GFM checkbox and select a role (TFG/TDR Updates Only, ITO/TO USA/Canada, ITO/TO Other, Carrier, Claims, SDG3).
- d. Click the Generate Request Form button at the bottom of the ETA System Registration screen. The ETA Registration Form displays.
- e. Enter the registration information in the appropriate fields. Mandatory fields vary depending on the GFM role selected.
- f. Click the Submit Request button. A popup message displays to verify the correct e-mail address was entered.
- g. Click the OK button. A confirmation message displays your Request ID. An e-mail confirming your request with your ID is received.
- h. Once user access is approved, an e-mail with the corresponding password is received. This may take a few days.
- 3. Accessing DIS.

Once the user receives a password, the following procedures apply to accessing and using the system:

- a. From the SDDC website, <u>http://www.sddc.army.mil</u>, click the Access ETA Systems link.
  NOTE: The ETA website is also accessible directly at <u>https://eta.sddc.army.mil</u>.
- b. From the ETA website, click on Freight/Cargo link.
- c. From the Freight/Cargo menu, click on the Global Freight Management (GFM) link. The GFM Login screen displays.

- d. Enter your ETA user ID and password, and then click the Submit button. The GFM Main Menu displays.
- e. Click the Discrepancy Identification System button to enter the DIS application.
- 4. Accessing the DIS Tutorial.

The GFM Online Tutorials provide step-by-step instructions for each GFM application and are updated as the applications are modified. The tutorials are available for use online or may be downloaded and printed. To access the DIS Tutorial:

- a. Once logged into GFM, click the Tutorials link at the top of the page.
- b. Click the Discrepancy Identification System Tutorial link.
- c. Review the tutorial.
- 5. User Support.

Support is available for DIS users, as follows:

- a. <u>DIS Online Tutorial</u>. This is described in Paragraph G.4. All users are encouraged to familiarize themselves with the contents of the Tutorial prior to using the system.
- b. <u>Help Desk Support</u>. Live support is provided by the SDDC System Response Center 24 hours per day. They may be contacted as follows:

800-462-2176 (calls from CONUS only) Commercial: 618-220-7332

DSN: 770-7332

E-mail: sddc.safb.g9opshd@us.army.mil

| TRANSPORTATION                                                                                                    |                                                                     | 1. DAT       | E                     |                                                                                                    |                                          | 2. REF                                                           | PORTINUM    | MBER      |            |       |                      | OMB N   | o. 0702-0124 |
|----------------------------------------------------------------------------------------------------|---------------------------------------------------------------------|--------------|-----------------------|----------------------------------------------------------------------------------------------------|------------------------------------------|------------------------------------------------------------------|-------------|-----------|------------|-------|----------------------|---------|--------------|
| REPORT                                                                                                    | (TDR)                                                               | 7269         |                       | )                                                                                                   |                                          | SW312                                                            |             |           | 20-07-0034 |       | OMB approval expires |         |              |
| The public reporting burden for this of                                                                                                    | r this collection of information is patimated to prorage 1 hour par |              |                       |                                                                                                    | Feb 28, 2009                             |                                                                  |             |           |            |       | 2009                 |         |              |
| The public reporting burden for this collection of information is estimated to average 1 hour per response, including the time for reviewing instructions, searching existing data source<br>maintaining the data needed, and completing and reviewing the collection of information. Send comments regarding this burden estimate or any other aspect of this collection of inform<br>suggestions for reducing the burden, to the Department of Defense, Executive Services Directorate (0702-0124). Respondents should be aware that notwithstanding any other pro<br>person shall be subject to any penalty for failing to comply with a collection of information. If does not display a currently valid OMB control number.<br>PLEASE DO NOT RETURN YOUR FORM TO THE ABOVE ORGANIZATION. RETURN COMPLETED FORM TO:<br>SDDC, ATTN: MTDC-OPCL, 661 SHEPPARD PLACE, FORT EUSTIS, VA 23604. |                                                                     |              |                       |                                                                                                    |                                          | ces, gattering and<br>ormation, including<br>rovision of law, no |             |           |            |       |                      |         |              |
| REQUEST FO                                                                                                    | R INFORMATION (RFI)                                                 |              | F<br>N                | PART I<br>AISCELL                                                                                   | ANE                                      | OUS F                                                            | ROBLEN      | //S       |            |       | AST                  | RAY FRE | IGHT         |
| 3 TO                                                                                                    | . ,                                                                 |              |                       | 4 RF                                                                                                | POF                                      | TING A                                                           | CTIVITY     |           |            |       | 1                    |         |              |
| Defense Distribution Region                                                                                                    | n West                                                              |              |                       | Def                                                                                                 | Def Dist Depot Anniston                  |                                                                  |             |           |            |       |                      |         |              |
| Def Distribution Depot Red                                                                                                    | River                                                               |              |                       | Tran                                                                                                | Transportation Officer. Bldg 362 Central |                                                                  |             |           |            |       |                      |         |              |
| Receiving Bldg 595, Texark                                                                                                    | kana TX 75507-5000                                                  |              |                       | Rece                                                                                                | eivin                                    | g, Ann                                                           | iston AL    | 3620      | 1-4199     | )     |                      |         | SW 3120      |
| 5. CONSIGNOR (Origin)                                                                                                    |                                                                     |              |                       | 6. CC                                                                                               | ONSI                                     | GNEE (4                                                          | Destinatior | ı)        |            |       |                      |         |              |
| Defense Distribution Region                                                                                                    | n West                                                              |              |                       | Sam                                                                                                 | e as                                     | Block                                                            | 4           |           |            |       |                      |         |              |
| Def Distribution Depot Red                                                                                                    | River                                                               |              | a                     |                                                                                                    |                                          |                                                                  |             |           |            |       |                      |         |              |
| Receiving Bldg 595, Texark                                                                                                    | xana TX 75507                                                       |              | SW3227                | ·                                                                                                   | SW 312                                   |                                                                  |             |           |            |       | SW 3120              |         |              |
| 7. SHIPPER                                                                                                    |                                                                     |              |                       | 8. C/                                                                                               | ARRII                                    | ER'S NA                                                          | ME (SCA     | C)        |            |       |                      |         |              |
| Same as Block 5                                                                                                    |                                                                     |              |                       | Fede                                                                                                | eral H                                   | Express                                                          | Corp        |           |            |       |                      |         |              |
|                                                                                                    |                                                                     |              |                       |                                                                                                    |                                          |                                                                  |             |           |            |       |                      |         |              |
|                                                                                                    |                                                                     |              |                       |                                                                                                    |                                          |                                                                  |             |           |            |       |                      |         |              |
|                                                                                                    |                                                                     |              | SW3227                |                                                                                                    | FDF                                      |                                                                  |             |           |            |       |                      |         |              |
|                                                                                                    |                                                                     |              | 5775227               |                                                                                                    |                                          |                                                                  |             |           |            |       |                      |         |              |
| 9. CARRIER'S PRO/FREIGHT BILL NO.<br>708522949482                                                                                                    |                                                                     |              | 10. B                 | 10. BILL OF LADING NO./TYPE<br>TC W31G1Y70091065BBX                                                 |                                          |                                                                  |             |           |            |       |                      |         |              |
| 11. MODE 12. DATE CARRIER 13. DATE CONSIGNEE<br>CODE SIGNED FOR RECEIVED SHIPMENT                                                                                                    |                                                                     | E 14<br>IENT | 1. DATE DI<br>DISCOVI | DATE DISCREPANCY 15. DATE CARRIER<br>DISCOVERED 15. DATE CARRIER NOTIFIED 16. CARRIER REPRESENTATIV |                                          |                                                                  | ENTATIVE    | CONTACTED |            |       |                      |         |              |
| I 7011                                                                                                    | I 7011 7120                                                         |              | 71                    | 20                                                                                                  | 7120 TELEPHONE NO.                       |                                                                  |             |           |            |       |                      |         |              |
| 17. SEAL NUMBERS AND CONDITION                                                                                                    |                                                                     |              |                       |                                                                                                    |                                          |                                                                  |             |           |            |       |                      |         |              |
| INTACT BROKEN/MISSING (Include details)                                                                                                    |                                                                     |              |                       |                                                                                                    |                                          |                                                                  |             |           |            |       |                      |         |              |
|                                                                                                    |                                                                     | TYPE         | QUANTI<br>DIS-        | JANTITY TYPE ISSUE DATA<br>DIS- AND UNIT UNITS DISCREDANT                                           |                                          |                                                                  |             | OR COST   |            |       |                      |         |              |
| TRANSPORTATION AND/OR                                                                                                    |                                                                     | SN)          | OF<br>PACK            | CREPAI<br>(Piece)                                                                                   | NT                                       | CAUSE                                                            | OF          | BIL       | LED/       | UNITS | SCREP                | WEIGHT  |              |
| 18                                                                                                    | 19                                                                  |              | 20                    | 21                                                                                                  | "                                        | 22                                                               | 23          |           | 24         | 25    |                      | 26      | 27           |
| W31G1Y7009                                                                                                    | 061300                                                              |              | BX                    | 10                                                                                                  |                                          | XX                                                               | EA          |           | 10         | 10    |                      | 45      |              |
| 1065BBX C                                                                                                    | Sircuit Breakers or Swi                                             | tches,       |                       |                                                                                                    |                                          |                                                                  | _           |           |            |       |                      |         |              |
| NOI, see Notes, items                                                                                                    |                                                                     |              |                       |                                                                                                    |                                          | -                                                                |             |           |            |       |                      |         |              |
| 61301, 61302                                                                                                    |                                                                     |              |                       |                                                                                                    |                                          | -                                                                | -           |           |            |       |                      |         |              |
|                                                                                                    | 2550000050200                                                       |              |                       |                                                                                                    |                                          |                                                                  | -           |           |            |       |                      |         |              |
|                                                                                                    |                                                                     |              |                       |                                                                                                    |                                          |                                                                  |             | -         |            |       | _                    |         |              |
|                                                                                                    |                                                                     |              |                       |                                                                                                    |                                          |                                                                  |             |           |            |       |                      |         |              |
|                                                                                                    |                                                                     |              |                       |                                                                                                    |                                          |                                                                  |             | 1         |            |       |                      |         |              |
| 28. REMARKS (See preparation                                                                                                    | n instructions of coverina rea                                      | ilation fo   | r suggester           | d informati                                                                                         | ion)                                     |                                                                  |             | 1         |            |       |                      |         |              |
| Total non-receipt of shipment.                                                                                                    |                                                                     |              |                       |                                                                                                    |                                          |                                                                  |             |           |            |       |                      |         |              |
| 1                                                                                                    |                                                                     |              |                       |                                                                                                    |                                          |                                                                  |             |           |            |       |                      |         |              |
|                                                                                                    |                                                                     |              |                       |                                                                                                    |                                          |                                                                  |             |           |            |       |                      |         |              |

| 29a. NAME OF PREPARER (Type or p<br>Linda Brown | rint)                 | 29b. EMAIL ADDRESS<br>linda.b.brown@dla.mil |  |  |  |
|-------------------------------------------------|-----------------------|---------------------------------------------|--|--|--|
| 29c. TELEPHONE NO.<br>(256) 235-7432            | 29d. FACSIMILE NUMBER | (256) 235-7738                              |  |  |  |

30. REPLY

FEDEX is showing that the material was delivered to: 7 frankfork ave bldg 513, on Jan 12, 2007. It was signed for by some one with the following initials: W. Gibson. I will fax a copy of the proof of delivery.

| 31a. NAME OF RESPONDENT (Type or print) |                                                 | 31b. TELEPHO | NE NO.                 |
|-----------------------------------------|-------------------------------------------------|--------------|------------------------|
| Charles Lowery                          |                                                 | (903         | 3) 334-4246            |
| 31c. EMAIL ADDRESS                      | 31d. FACSIMILE NUMBER                           |              | 31e. DATE              |
| charles.lowery@dla.mil                  | (903) 334-3620                                  |              | 7269                   |
| DD FORM 361, JUN 2006 REPLAC            | CES STANDARD FORM 361 (3-84) WHICH IS OBSOLETE. | Reset        | Adobe Professional 7.0 |

Figure I-1. DD Form 361, Transportation Discrepancy Report

PART II - (FOR CLAIMS PURPOSES)

32. TO:

| 33. EXCEPTION NOTED ON CARRIER'S                          | DELIVERY RECEIPT? (If "NO," explain in Rei                                                                                                    | narks)                         |                                                   |
|-----------------------------------------------------------|----------------------------------------------------------------------------------------------------|--------------------------------|---------------------------------------------------|
| YES NO                                                    |                                                                                                    |                                |                                                   |
| 34. INSPECTION DATA                                       |                                                                                                    | 35. DISPOSITION DATA           |                                                   |
| CARRIER INSPECTED<br>(Report attached)                    | (Waiver attached)                                                                                                    | REJECTED<br>(Receipt attached) | REPAIRED AT GOVERNMENT<br>EXPENSE (Bill attached) |
| ORAL WAIVER (Provide name,<br>title, and date in Remarks) | GOVERNMENT INSPECTED<br>(Report attached)                                                                                                    | OTHER (Explain in Remar        | ks)                                               |
|                                                           | and the second second state of the second state of the second second sec | 41                             |                                                   |

36. REMARKS (See preparation instructions of covering regulation for suggested information)

| 37. ATTACHMENTS               |                              |
|-------------------------------|------------------------------|
| CY BOL                        | DD FORM 1348-1               |
| CY CARRIER'S TENDER           | CY DD FORM 250               |
| CY CARRIER'S DELIVERY RECEIPT | ACTUAL REPAIR COST COMMODITY |
| PHOTOGRAPH                    | OTHER                        |
| CARRIER'S INSPECTION REPORT   | OTHER                        |
| 29. ACCOUNTING CLASSIFICATION |                              |

38. ACCOUNTING CLASSIFICATION

DD FORM 361 (BACK), JUN 2006

Reset

Figure I 1. DD Form 361, Transportation Discrepancy Report (Cont)